#### **Router Parental Controls**

- Log into your internet provider account
- Follow the link to parental controls
- Set the filter levels
- Allow or block any specific webpages
- Set any timings which suit your family

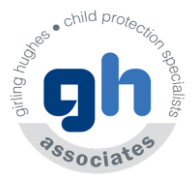

#### **Parental Supervision**

Guide them to good content

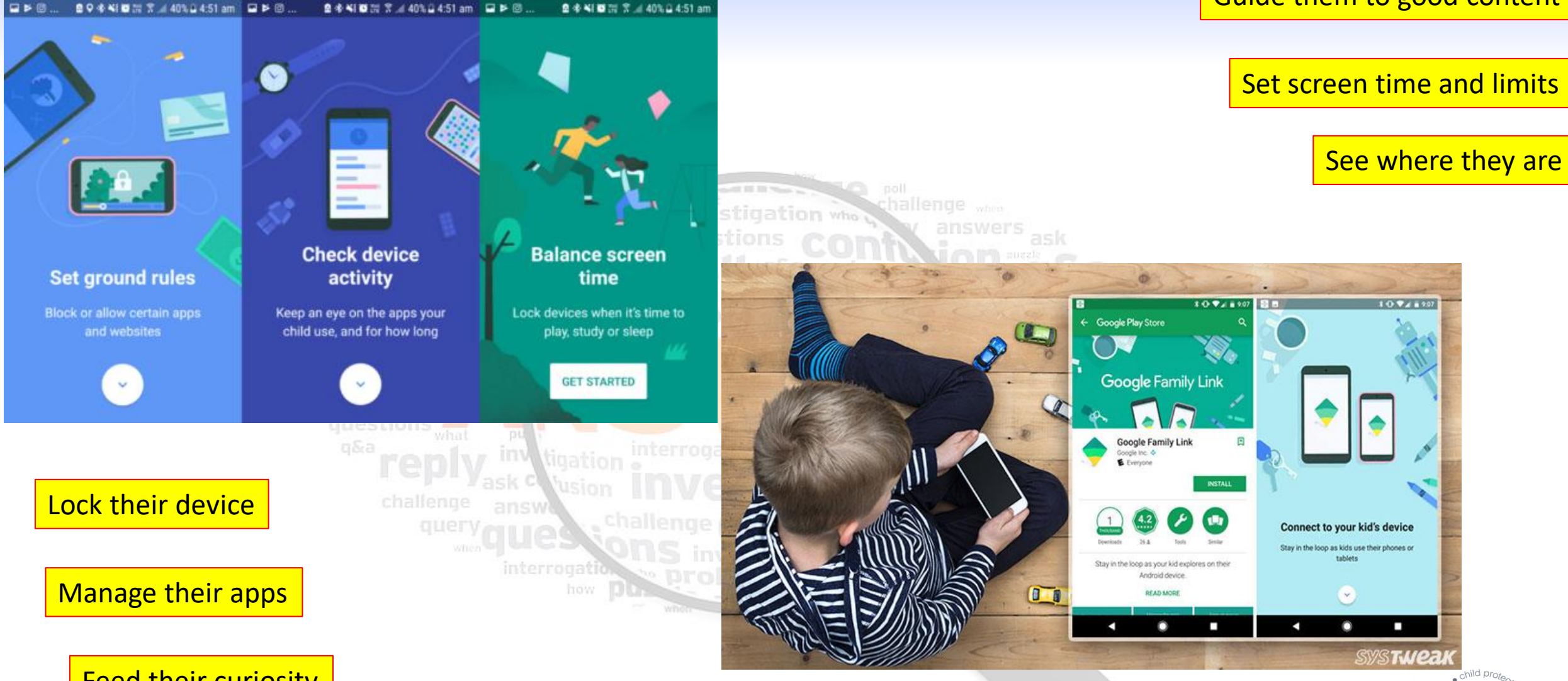

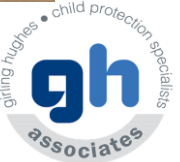

Feed their curiosity

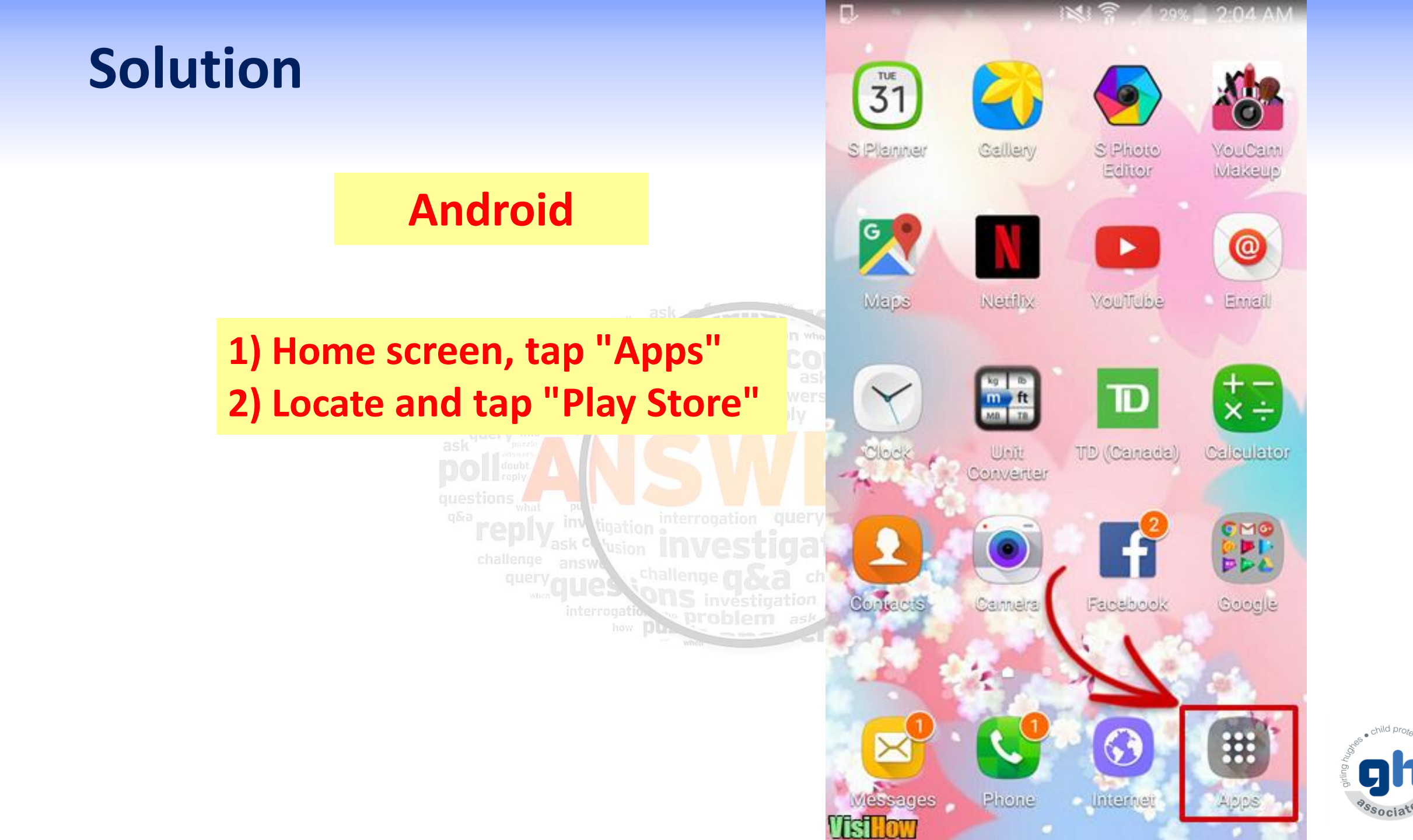

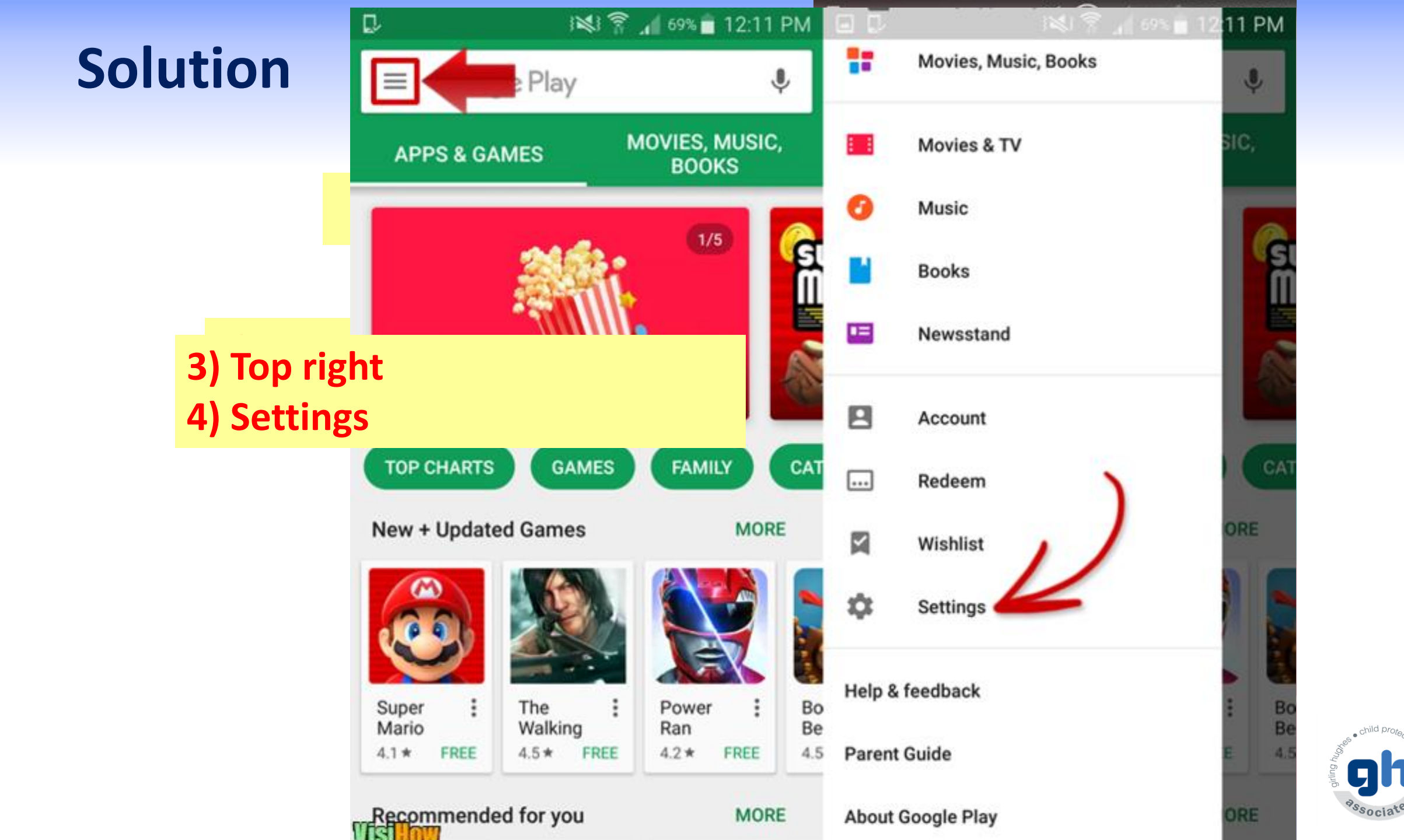

| -    | General                                                                       | ╘╘    | 3 🔊 3 🕺 📲 69% 🗖                                              | 12:11 PM | ev                     | 3 <b>1</b> 1                           | 69% 🔳 12:12 PM |
|------|-------------------------------------------------------------------------------|-------|--------------------------------------------------------------|----------|------------------------|----------------------------------------|----------------|
| Solı | Auto-update apps<br>Auto-update apps over Wi-Fi only                          | ÷     | Parental controls                                            | 0        | ← Pare                 | ntal controls                          | 0              |
|      | Add icon to Home screen<br>For new apps                                       | Pare  | ental controls are off                                       |          | Create o               | ontent PIN                             |                |
|      | Clear local search history<br>Remove searches you have perform<br>device      | Set a | content restrictions<br>restriction for each type of content |          | You'll use<br>settings | e this PIN to cha<br>for parental cont | nge<br>trols.  |
|      | Notifications                                                                 |       |                                                              |          |                        |                                        |                |
|      | App updates available<br>Notify when app updates are availab                  | ×     | Apps & games<br>Allow all, including unrated                 |          | Ente                   | er a PIN nu                            | mber<br>El OK  |
|      | Apps were auto-updated<br>Notify when apps are automatically                  |       | Films<br>Allow all, including unrated                        |          | Film:<br>Allow         | s<br>all, including unrated            |                |
|      | User controls                                                                 |       |                                                              |          |                        |                                        | _              |
|      | Use itineraries from Gmail<br>Improve recommendations using iti<br>from Gmail |       | TV<br>Allow all, including unrated                           |          | 1                      | 2 авс                                  | 3 DEF          |
|      | Parental controls                                                             |       | Magazines                                                    |          | 4 сні                  | 5 јкі                                  | 6 MNO          |
|      | Pequire authentication for purel                                              |       |                                                              |          | 7 PQRS                 | 8 TUV                                  | 9 wxyz         |
|      | 5) Parental Controls                                                          | S     |                                                              |          |                        |                                        |                |
|      | 6) Turn Parental co                                                           | ntrol | s on                                                         |          |                        | 0                                      | Done           |

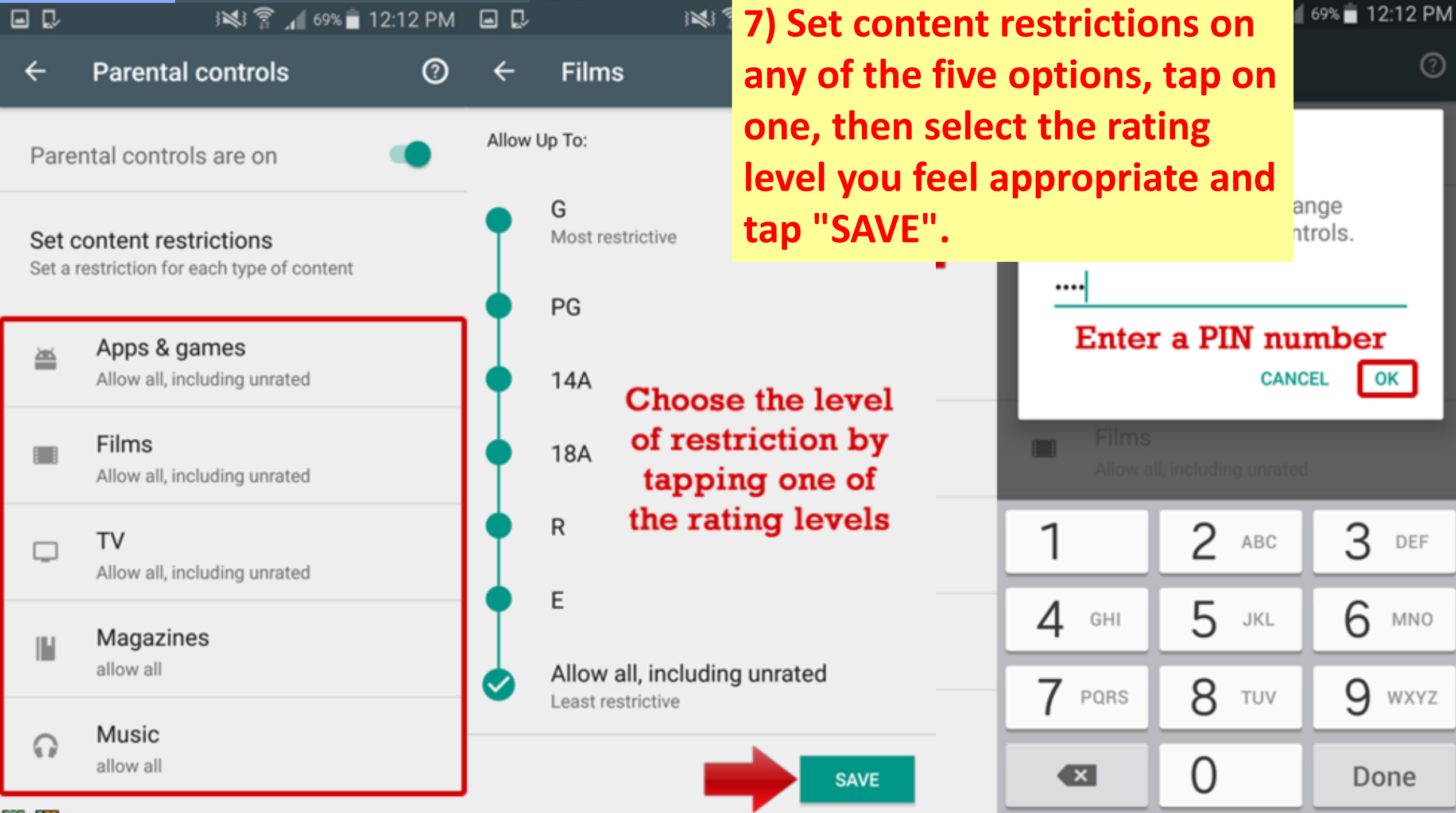

(?)

Micfillom

#### **Solution - Safe Search**

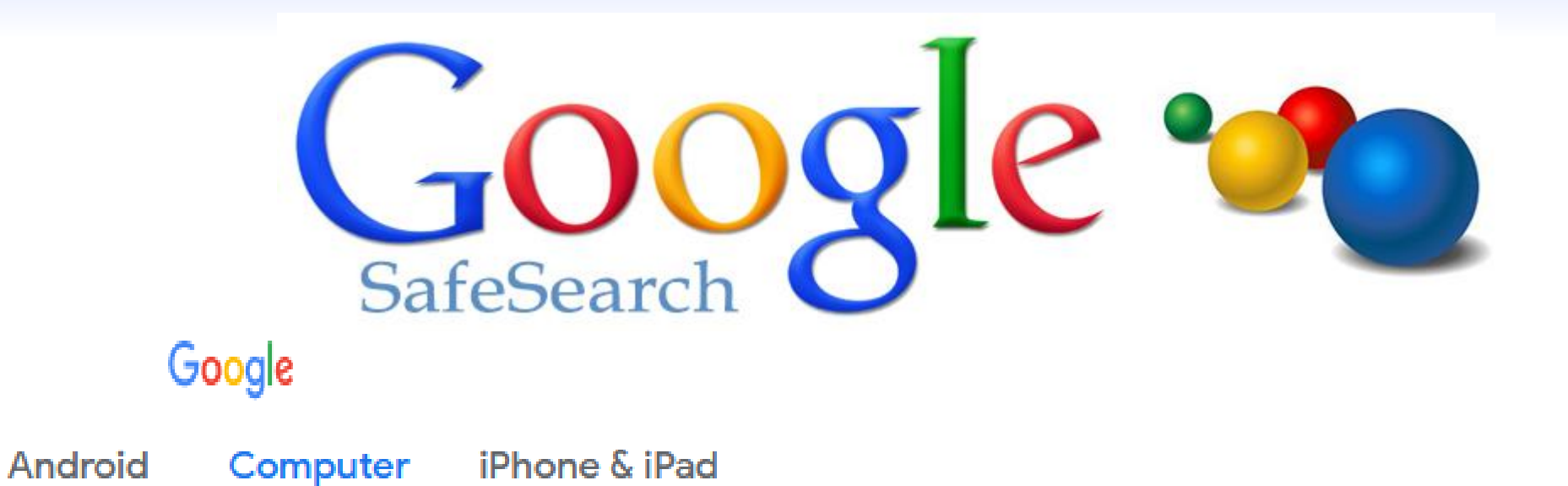

#### Turn SafeSearch on or off

- 1. Go to Search Settings ☑.
- 2. Under "SafeSearch filters," check or uncheck the box next to "Turn on SafeSearch."
- 3. At the bottom of the page, select Save.

#### **Solution - Safe Search**

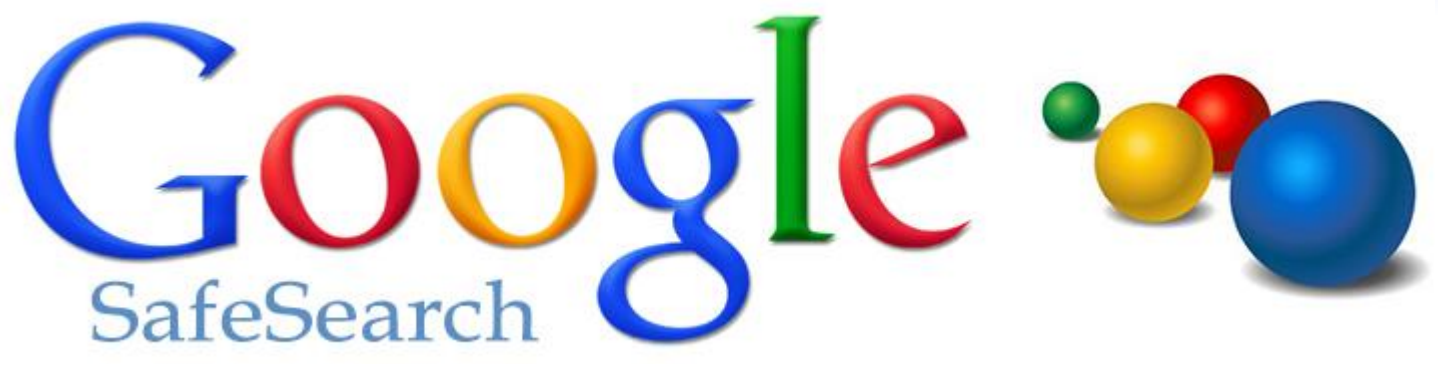

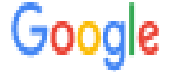

#### Search Settings

#### Safe Search Filters

Languages

Search results

Help

Turning on SafeSearch helps hide explicit content, like pornography. SafeSearch preferences may be set by your device or network administrator. If you can't turn it off, check with the administrator of your network or device.

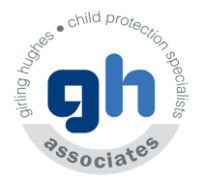

# Lock camera and microphone URNAL

- 1.Right-click the Start button.
- 2.Click Device Manager.
- 3.Click the dropdown arrow next to Imaging devices.
- 4.Right-click Integrated Camera note that this could
- change depending on the hardware in your laptop.
  - 5.Click Disable.
  - 6.Click Yes.

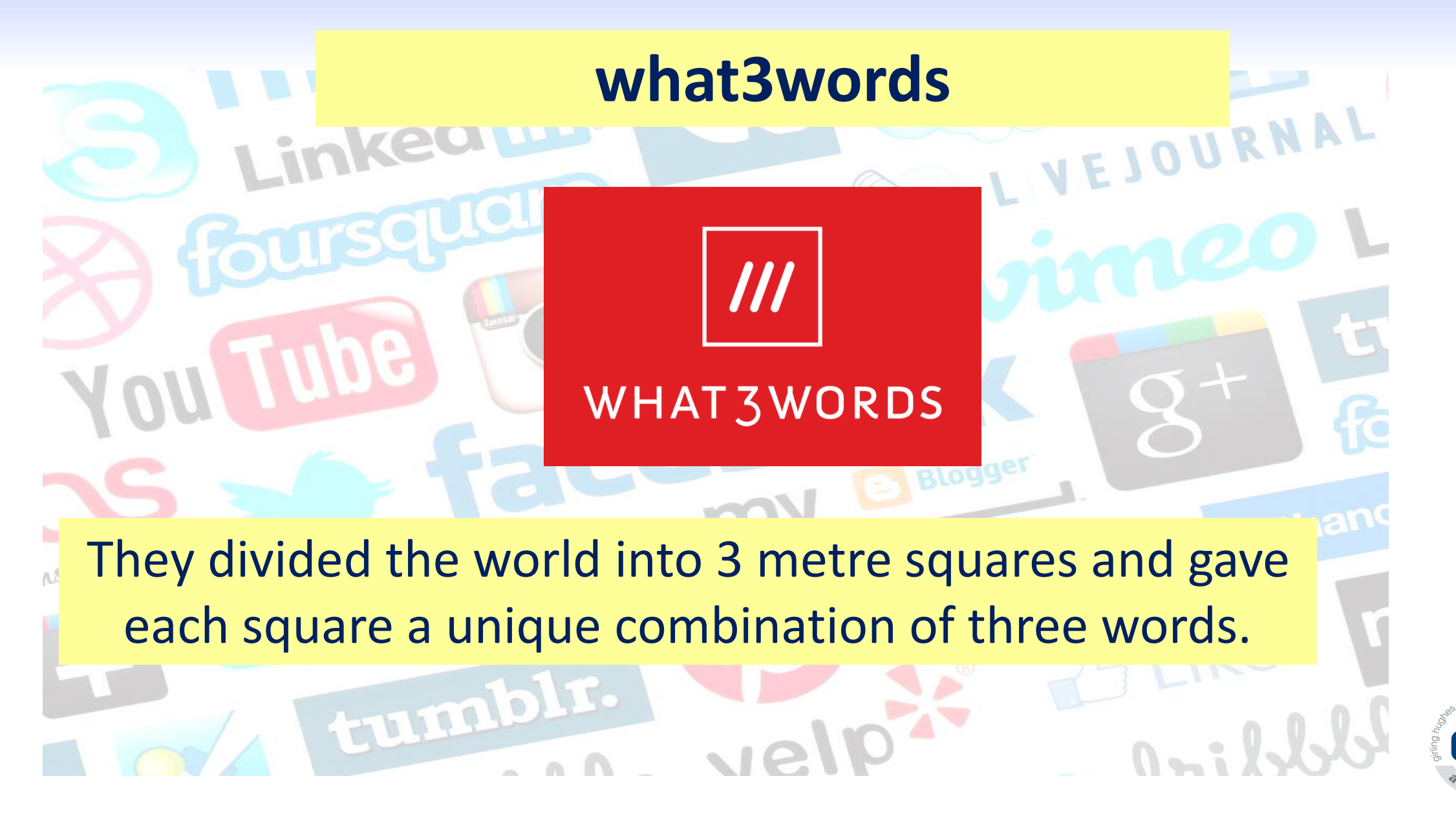

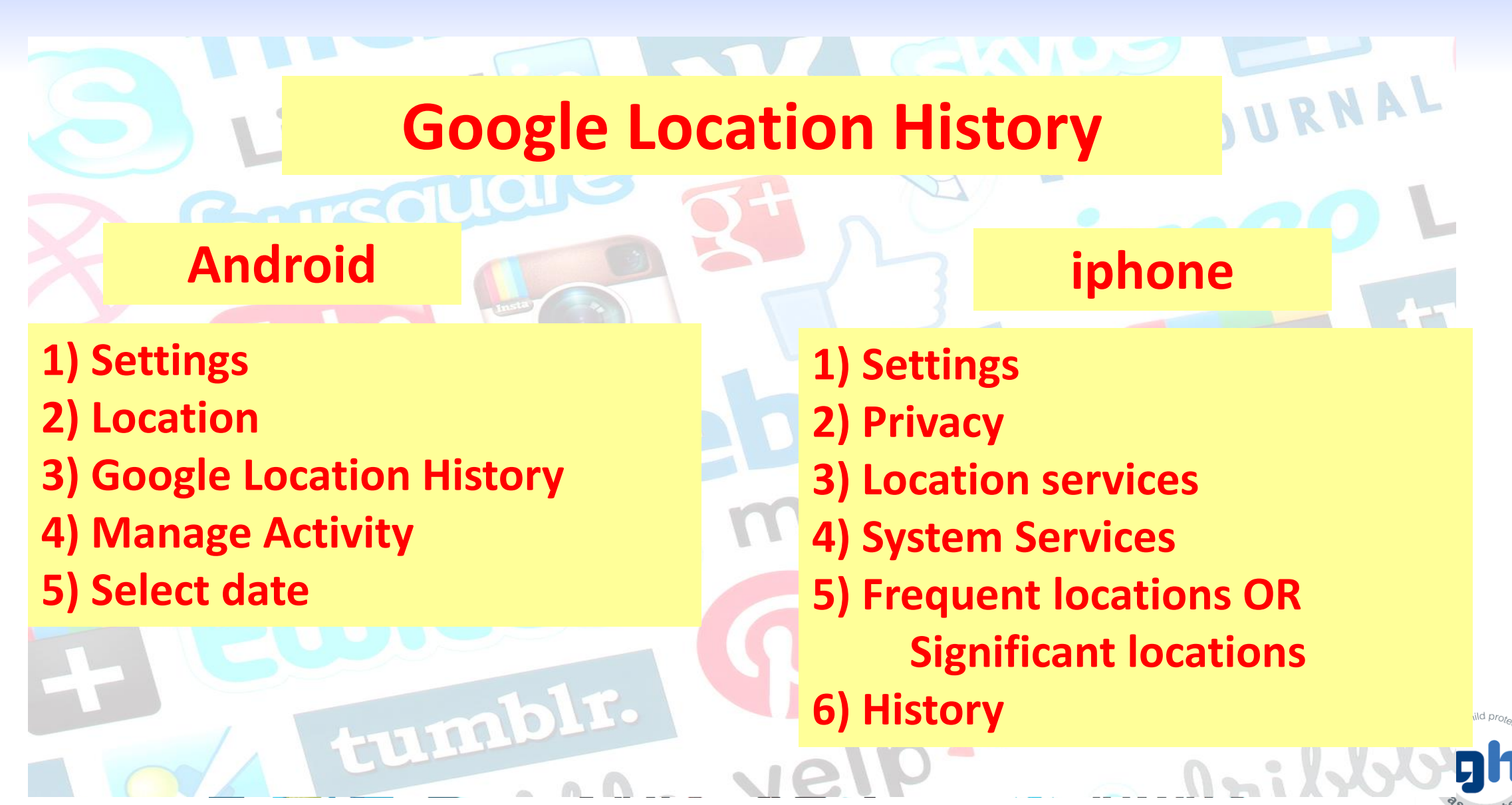

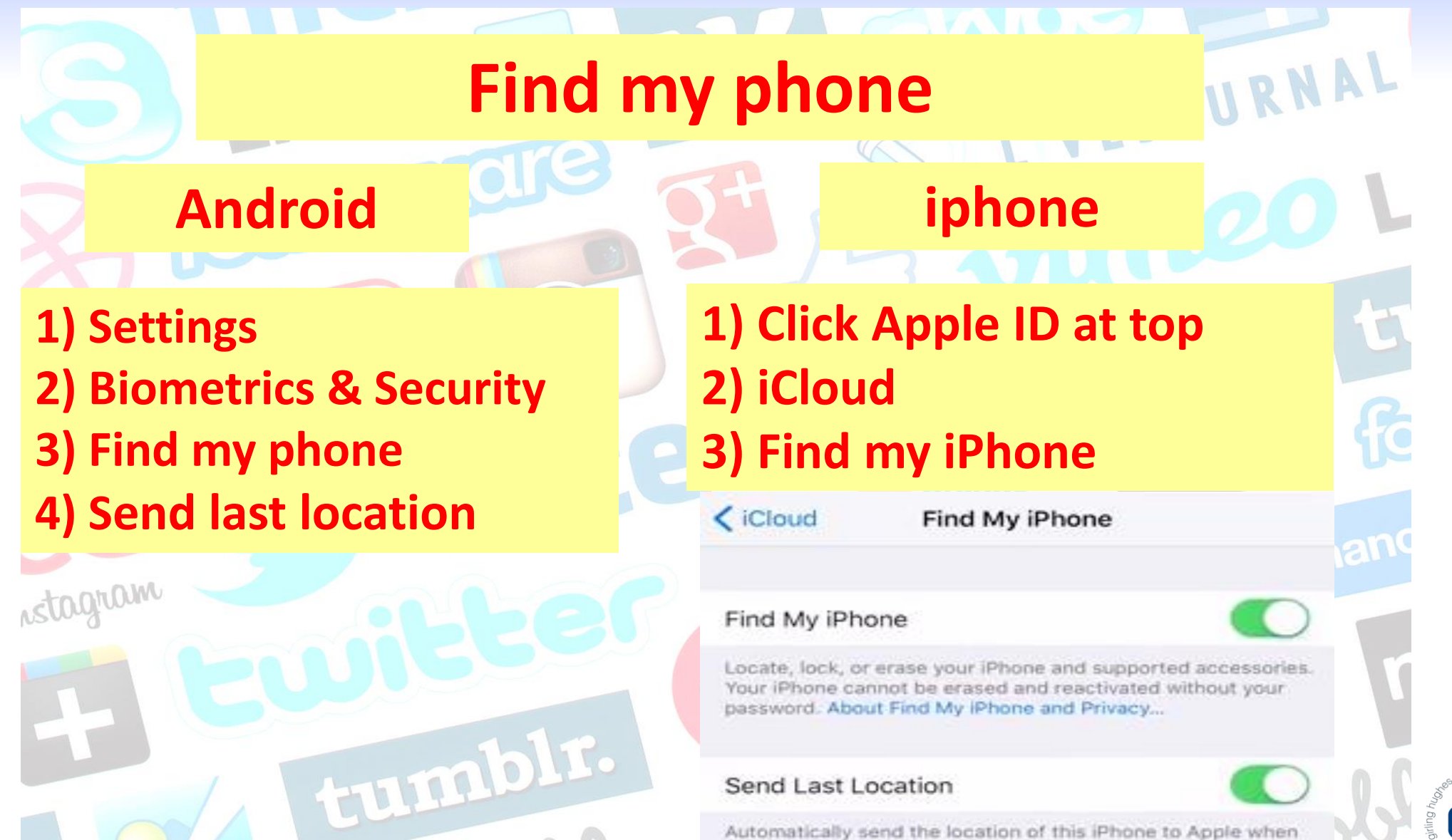

the battery is critically low.

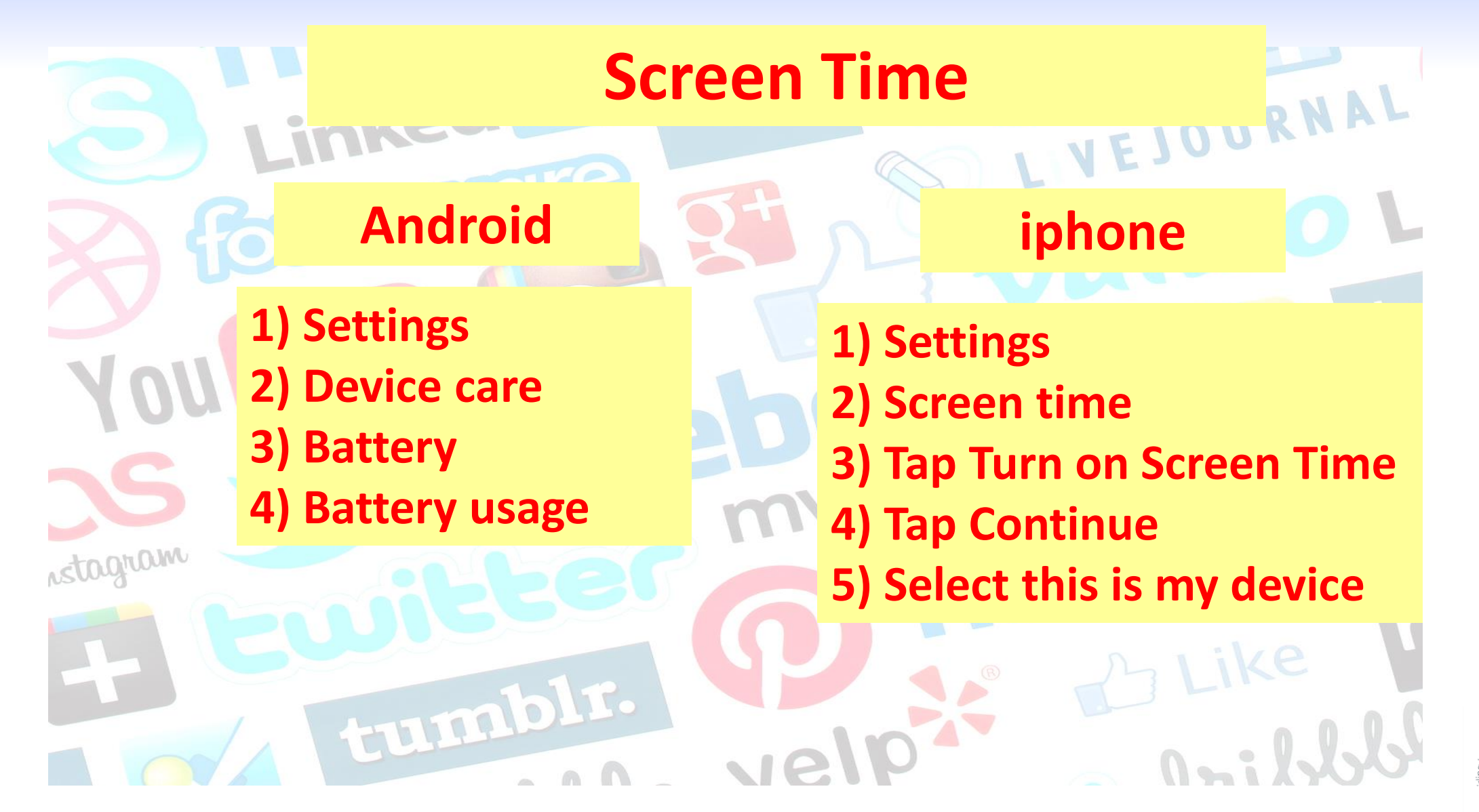

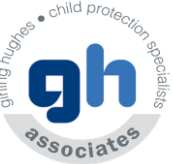

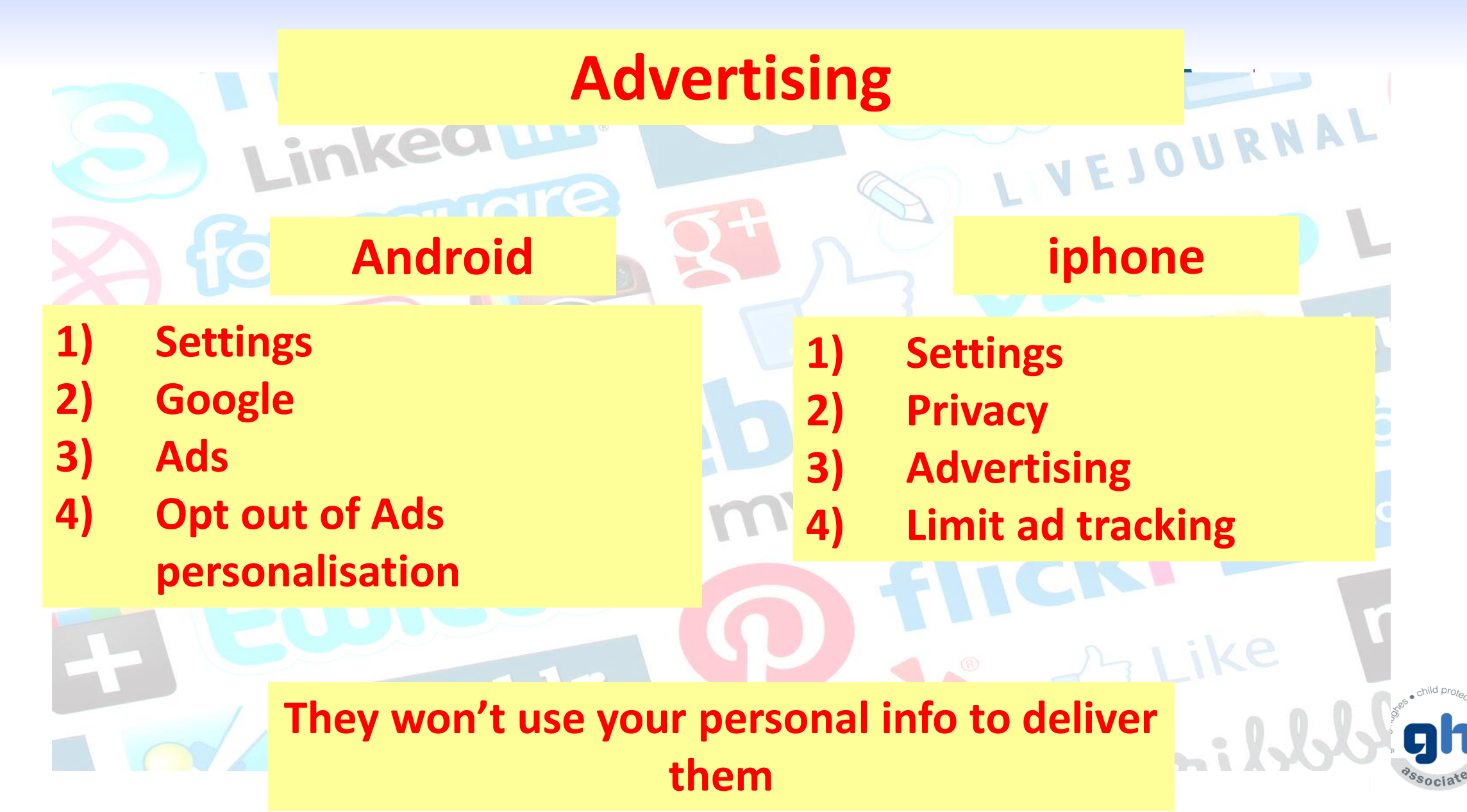

| T-Mobile E 10:08 AM | 0 🗾 |                                                         |                                  |
|---------------------|-----|---------------------------------------------------------|----------------------------------|
| Settings            |     |                                                         |                                  |
| Crackle             | >   | pp Permissions                                          |                                  |
| 👸 fring             | >   | inhone                                                  |                                  |
| Instagram           | >   |                                                         |                                  |
| Netflix             | >   | <ol> <li>Settings</li> <li>Scroll up to Apps</li> </ol> |                                  |
| Nike + iPod         | >   | CCC 6° ← App permissions                                | 💐 ගි 😤 🖙 📶 97% 🛢 3:33 PM<br>MORE |
| <b>WYTimes</b>      | >   | AccuWeather                                             |                                  |
| RedLaser            | >   | Contacts                                                |                                  |
| ShopSavvy           | >   | blro Storage                                            |                                  |
| Siri Siri           | >   |                                                         |                                  |

| 18:4    | 17 🖸 🖬 🕙 ·                              | Ver 🙃 л 38% 📕 | 18:51 🖬 🖸 🖸          | lie 🙃 .il 38% 📕 | 5.10                           | SK TAT LTE III ST 70                    |  |
|---------|-----------------------------------------|---------------|----------------------|-----------------|--------------------------------|-----------------------------------------|--|
| ←       | App permissions                         |               | ← Camera permissions | · ⑦ :           | . Apps                         | Sort by                                 |  |
|         | Body sensors                            |               | Chrome               |                 | JII (211) 🔻                    | Default apps                            |  |
| 4       | 1 of 3 apps allowed                     |               | Contacts             |                 |                                | Permission manager                      |  |
|         | Calendar<br>9 of 22 apps allowed        |               | Drive                |                 | Flashli<br>20.94 MB            | Show system apps                        |  |
| 2       | <b>Call logs</b><br>7 of 9 apps allowed |               | Dropbox              |                 | Adbloc<br>8.22 MB              | Special access<br>Reset app preferences |  |
|         | Camera                                  |               | ebay eBay            |                 | AgeBloo<br>28.29 MB            | ck                                      |  |
|         | 14 of 65 apps allowed                   |               | Email                |                 | Air com                        | Air command                             |  |
| 9       | Contacts<br>28 of 80 apps allowed       |               | Excel                |                 | L Always                       | Always On Display                       |  |
| 0       | Location<br>27 of 81 apps allowed       |               | Facebook             | •               | Amazon Alexa                   |                                         |  |
| Ο       | Microphone                              |               | Firefox              |                 |                                | Auto disabled                           |  |
| Ψ       | 15 of 42 apps allowed                   |               | Flashlight           |                 | a Amazon Assistant<br>39.03 MB |                                         |  |
| <u></u> | SMS<br>11 of 19 apps allowed            |               | Friend Locator       |                 | 111                            | 0 <                                     |  |

| Δnn Pe         | 15:16                   |                                    | 🈰 🖘 🎬 川 51% 🛢 |                     |                            |                    |
|----------------|-------------------------|------------------------------------|---------------|---------------------|----------------------------|--------------------|
| App remissions |                         |                                    |               | pps                 | Sort by                    |                    |
|                |                         | * 🔃 🏵 Yee 👙 ⊿ 74%                  | 12:43         |                     | Default app                | S                  |
|                | < AP                    | PPS                                | All (2        | 11) 🔻               | Permission                 | manager            |
|                |                         | Flashlight                         |               | Flashli<br>20.94 MB | Show syste                 | m apps             |
| Android        |                         | Adblock Browser                    | ABP           | Adbloc<br>8.22 MB   | Special acc<br>Reset app p | ess<br>preferences |
| 1) Settings    | ABP                     | Adblock Plus for Samsun<br>5.34 MB |               | AgeBloc<br>28.29 MB | ck                         |                    |
| 2) Apps        |                         | Agenda Widget<br>3.20 MB           |               | All Com             | On Display                 |                    |
|                | K                       | Amazon Kindle<br>171 MB            |               | 25.08 MB            | Alexa                      |                    |
|                | <b>kindle</b><br>SAMSUS | Amazon Kindle<br>157 MB            |               | 299 MB              |                            | Auto disabled      |
|                | amazon                  | Amazon Shopping                    | a             | Amazon<br>39.03 MB  | Assistant                  |                    |
|                |                         |                                    |               | 111                 | $\bigcirc$                 | <                  |

| 18:4    | 17 🖸 🖬 🕙 ·                              | Ver 🙃 л 38% 📕 | 18:51 🖬 🖸 🖸          | lie 🙃 .il 38% 📕 | 5.10                           | SK TAT LTE III ST 70                    |  |
|---------|-----------------------------------------|---------------|----------------------|-----------------|--------------------------------|-----------------------------------------|--|
| ←       | App permissions                         |               | ← Camera permissions | · ⑦ :           | . Apps                         | Sort by                                 |  |
|         | Body sensors                            |               | Chrome               |                 | JII (211) 🔻                    | Default apps                            |  |
| -7      | 1 of 3 apps allowed                     |               | Contacts             |                 |                                | Permission manager                      |  |
|         | Calendar<br>9 of 22 apps allowed        |               | Drive                |                 | Flashli<br>20.94 MB            | Show system apps                        |  |
| 2       | <b>Call logs</b><br>7 of 9 apps allowed |               | Dropbox              |                 | Adbloc<br>8.22 MB              | Special access<br>Reset app preferences |  |
|         | Camera                                  |               | ebay eBay            |                 | AgeBloo<br>28.29 MB            | ck                                      |  |
|         | 14 of 65 apps allowed                   |               | Email                |                 | Air com                        | Air command                             |  |
| 9       | Contacts<br>28 of 80 apps allowed       |               | Excel                |                 | L Always                       | Always On Display                       |  |
| 0       | Location<br>27 of 81 apps allowed       |               | Facebook             | •               | Amazon Alexa                   |                                         |  |
| Ο       | Microphone                              |               | Firefox              |                 |                                | Auto disabled                           |  |
| Ψ       | 15 of 42 apps allowed                   |               | Flashlight           |                 | a Amazon Assistant<br>39.03 MB |                                         |  |
| <u></u> | SMS<br>11 of 19 apps allowed            |               | Friend Locator       |                 | 111                            | 0 <                                     |  |

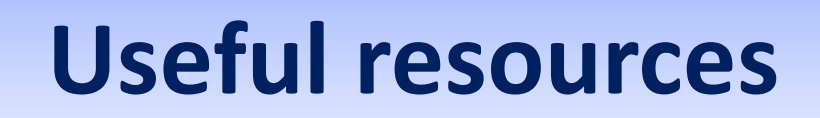

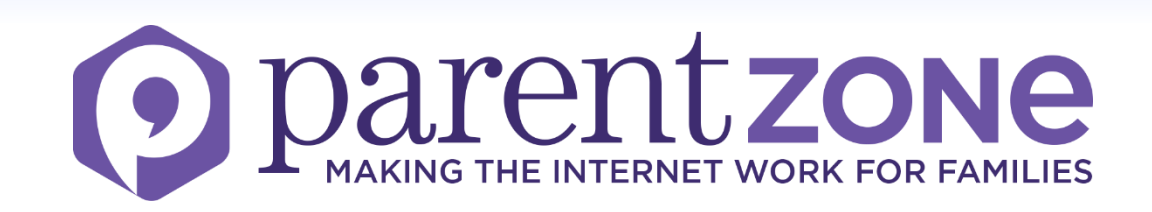

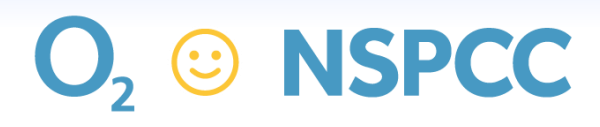

Let's keep kids safe online

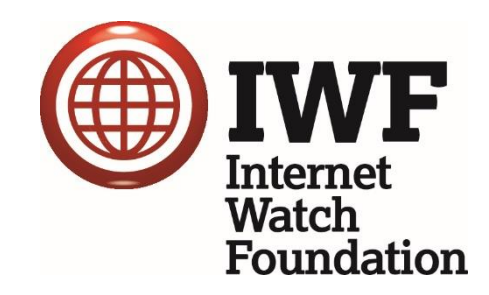

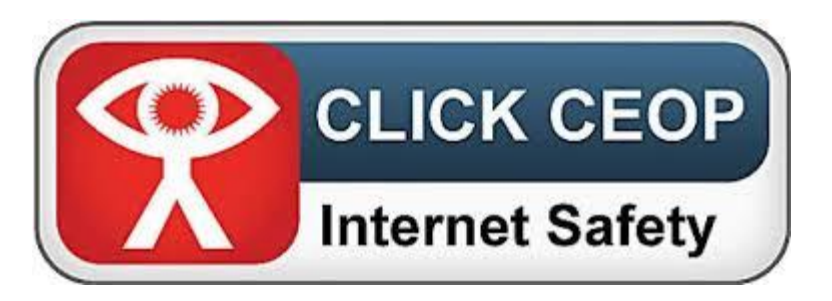

internet matters.org

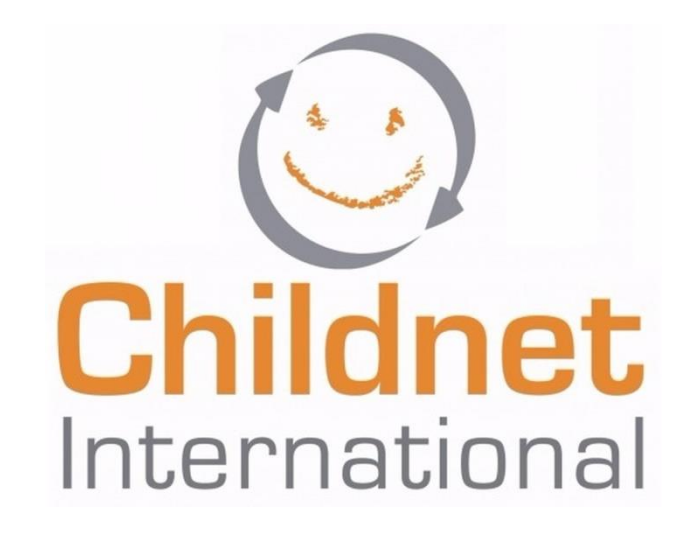

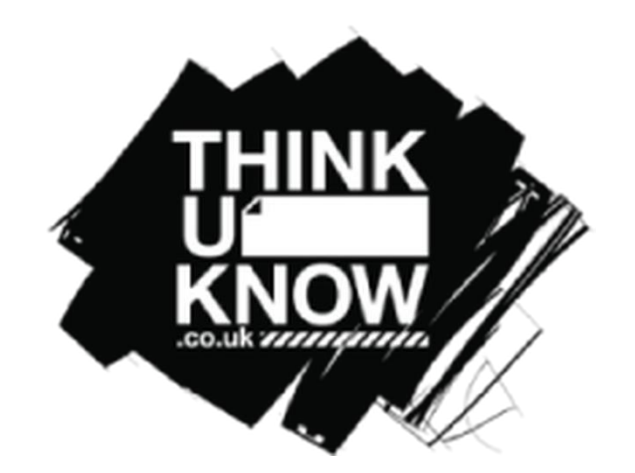

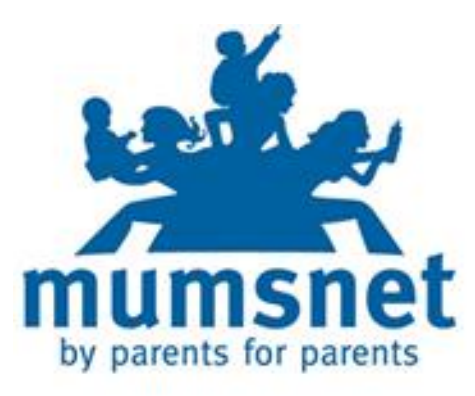

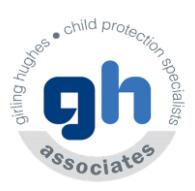

# Remember if it goes wrong.....

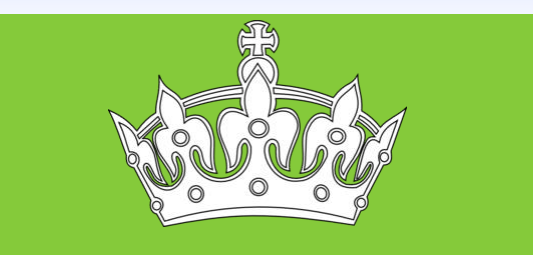

**KEEP** CALM

#### **BE SUPPORTIVE**

**AND REASSURE** 

They may need your help!!

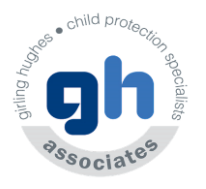

© 2013 AGT/GHAss

# **Sharon Girling**

# sharon.girling@girlinghughes.com

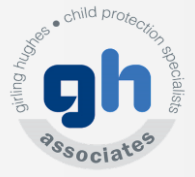